## **Rückversand - Versandaufkleber erstellen**

- 1. In "Mein Konto" einloggen
- 2. "Bestellung anzeigen" anklicken

| F → ₩ | A https://www.tascheplampen-p/                                                                                     | anst.de/iti.oho?                                                                                                    |                    |              |                                                                      | 1 T T X 4 - 5m             | <u>م</u>                                                                                    | * * • |
|-------|----------------------------------------------------------------------------------------------------|----------------------------------------------------------------------------------------------------|--------------------|--------------|----------------------------------------------------------------------|----------------------------|---------------------------------------------------------------------------------------------|-------|
|       | A CONTRACT                                                                                                    |                                                                                                    | r ea - me canvou m | Pa           | ps                                                                   | g'.de                      | Warenkorb (0,00 €)<br>Unser Servicetelefon<br>Beratung von 10-22 Uhr<br>T 0 23 02/17 92 211 |       |
|       | Q. Produkt suchen                                                                                                  | Suchan                                                                                                    |                    |              | 1.1                                                                  |                            | Mein Konto Abmelden                                                                         |       |
|       | Kategorien                                                                                                    | Startseite » Mein Korito                                                                                                    |                    |              |                                                                      |                            | Neu im Sortiment!                                                                           |       |
|       | Taschenlampen     Kopflampen     Outdoor Zubehör     Stromversorgung     Zubehör     Informationen                 | Willkommen Herr Frie           Rechnungsadresse         Lieferadresse           Herr Jörg Frie         John Doe, Packstation           2t3brg 48a         Deutschland           2133 Lüneburg         Deutschland           Deutschland         Bra datuelles Guthaben |                    |              | dresse<br>e, Packstation 2143<br>land<br>ben<br>illes Guthaben: 0,00 | 567 , 21339 Lúneburg.<br>€ | Zebralight H502d<br>ab 99,00 €<br>nkt 19% USt, zzgt<br>Versand                              |       |
|       | Startseite<br>Über den<br>Tascheolampenpapot<br>Kontak<br>Zahlung und Versand<br>Unsere Maßangaben<br>Kunden-Login | joerghie@gmx.de Einstellungen Bachungsadrasse.lindem Passwort.andem Wethen Site einen Freund Kundenkonto.laschen Abmalden 2                                                                                                    |                    |              |                                                                      |                            | Zeige alle noven<br>Produkte<br>Besonders<br>interessant                                    |       |
|       | Zuletzt angesehen                                                                                                  | Neuen Merkzettel anlegen                                                                                                    |                    |              |                                                                      |                            | Brontelight RC20                                                                            |       |
|       | THE R. LEWIS CO.                                                                                                   | erstellen                                                                                                    |                    |              |                                                                      |                            | (XP-G R5)<br>ab 45 00 6                                                                     |       |
|       | and the second second                                                                                              | Ihre Bestellungen                                                                                                    |                    |              |                                                                      |                            |                                                                                             |       |
|       | Rofis JR30                                                                                                    | BestellNr.                                                                                                    | Bestellwert        | Bestelldatum | Status                                                               |                            |                                                                                             |       |
|       | ab 45,00 €                                                                                                    | PRE3-20123053-TP                                                                                                    | 94,90 €            | 29.07.2012   | in Bearbeitung                                                       | Bestellung anzeiger        | 2                                                                                           |       |
|       | mil. 19% USL, zcgl. Verward                                                                                        | PRE3-20122724-TP                                                                                                    | 54.90 #            | 03 01 2012   | Stomo                                                                | Bestellung anzeiger        |                                                                                             |       |
|       | And a                                                                                                    | PRE3-20111020-TP                                                                                                    | 42 80 €            | 12 10 2011   | Storno                                                               | Bestellung anzeige         | Zeige alle Top                                                                              |       |
|       | Fenix L020 XP-G (R4)                                                                                               | angesoan                                                                                                    |                    |              |                                                                      |                            |                                                                                             |       |

- 3. Nach unten zu "Kostenfreie Warenrücksendung" scrollen
- 4. Warenbegleitschein ausdrucken und ausgefüllt der Sendung beilegen.
  - 5. "DHL Retourenportal" anklicken und ausfüllen

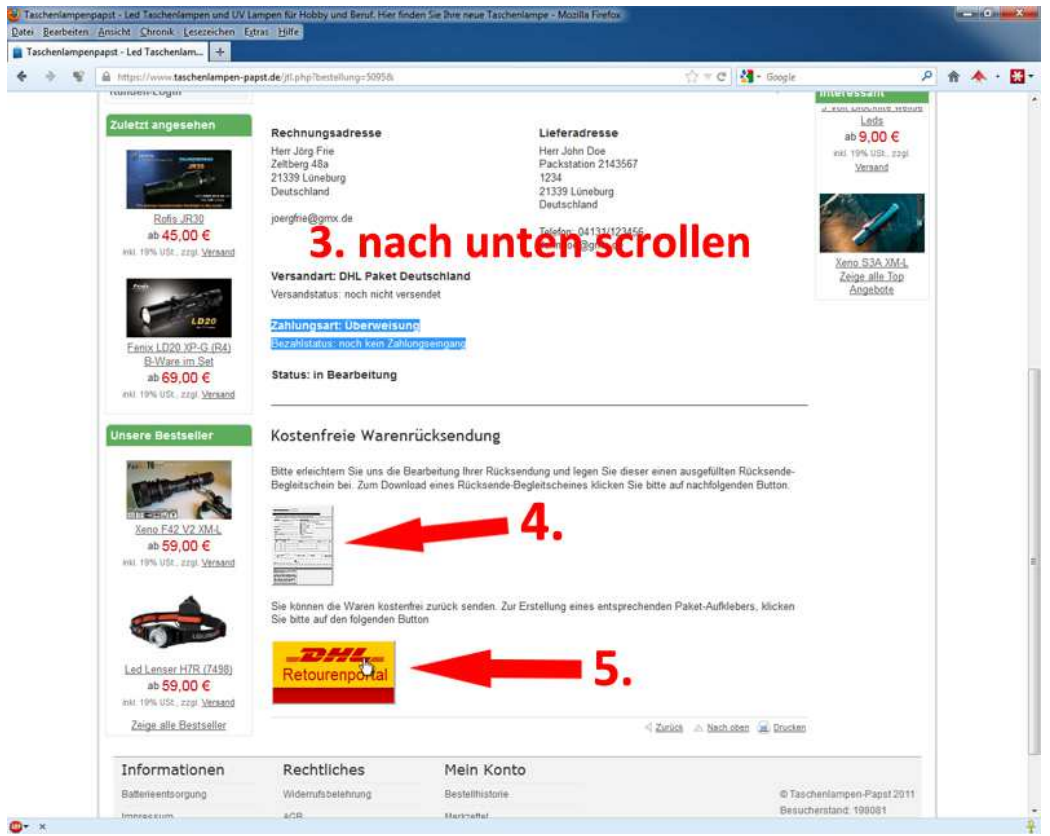